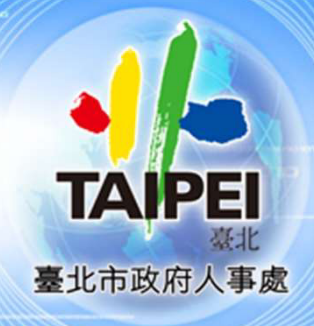

1/= 1/= 1/= 1/=

## PIN人事資訊作業網

交通費申請與審核

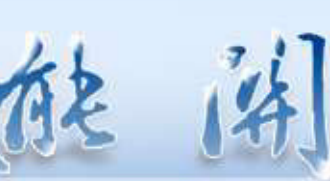

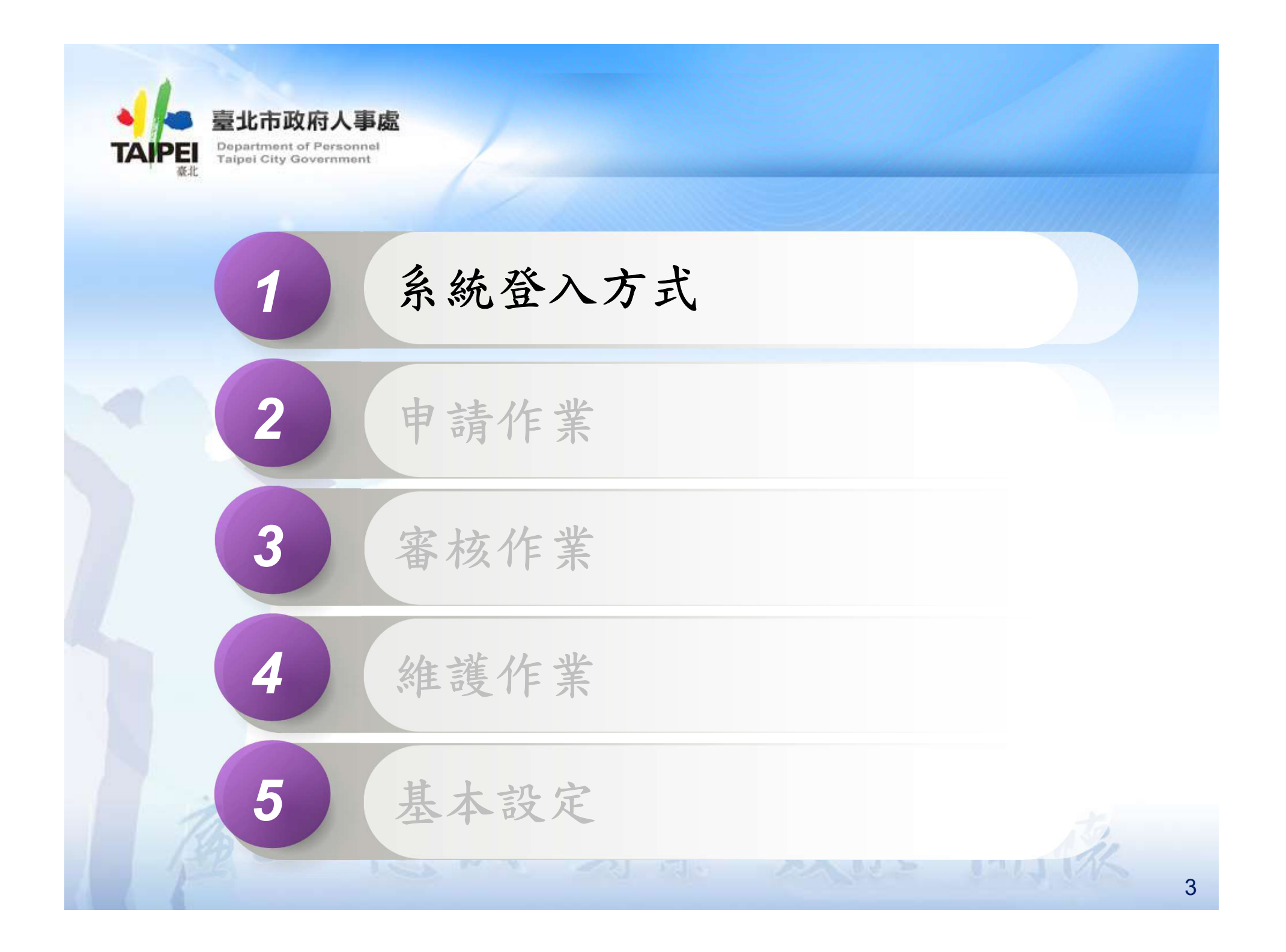

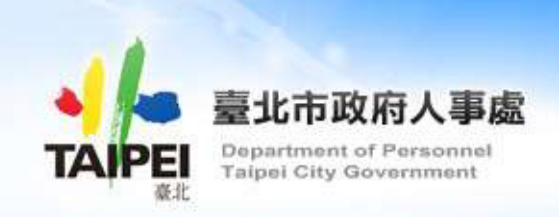

系統登入方式

云光减 專業 放艇 斜

→單一簽入

■員工愛上網
■員工愛上網行動版
■電子認證
→網頁登入
■自然人憑證

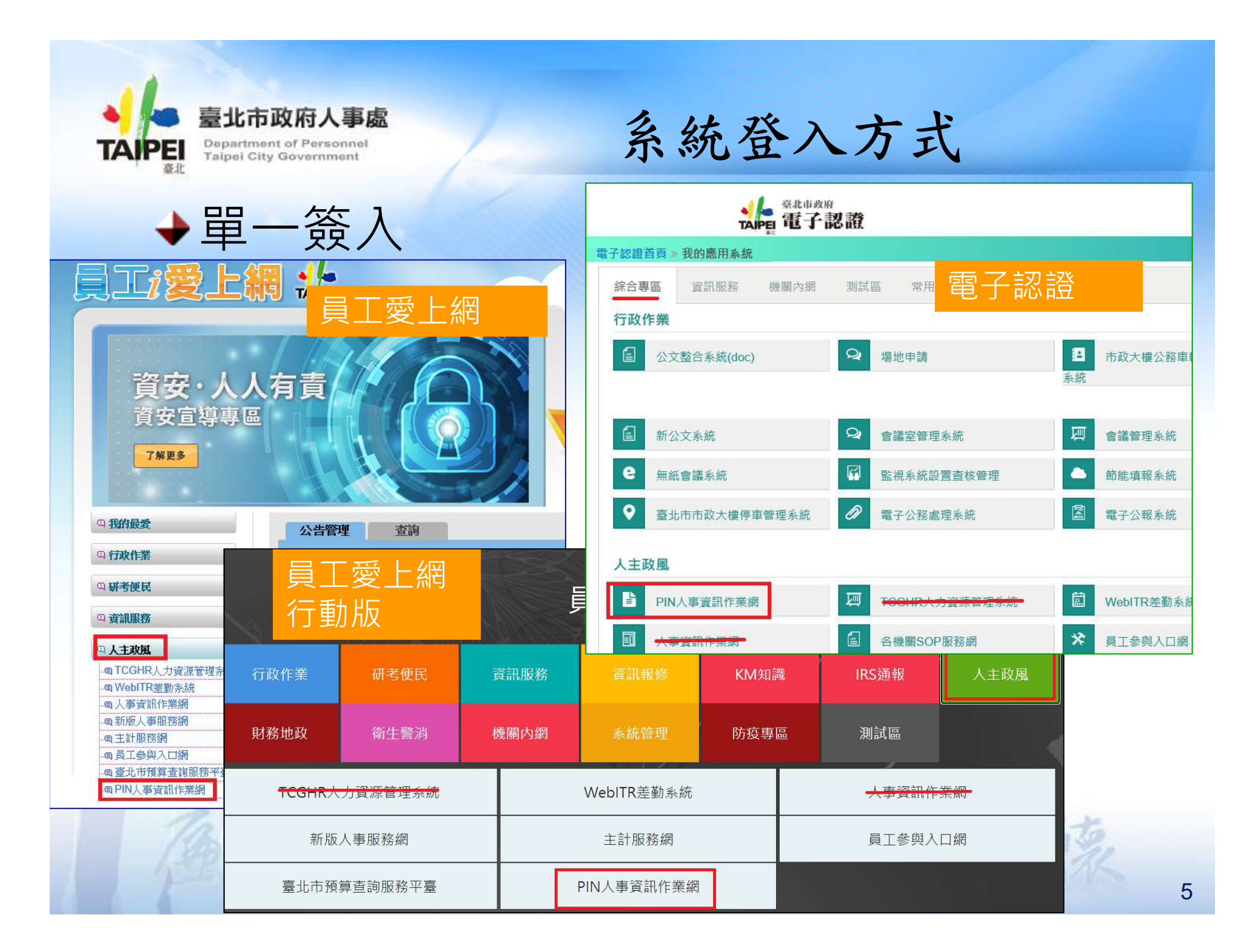

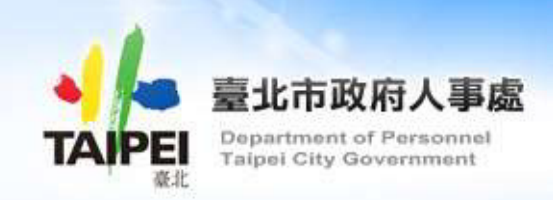

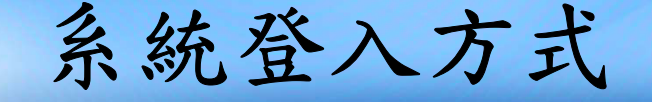

## →網頁登入

■網址: pin. gov. taipei

■ 自然人憑證登入

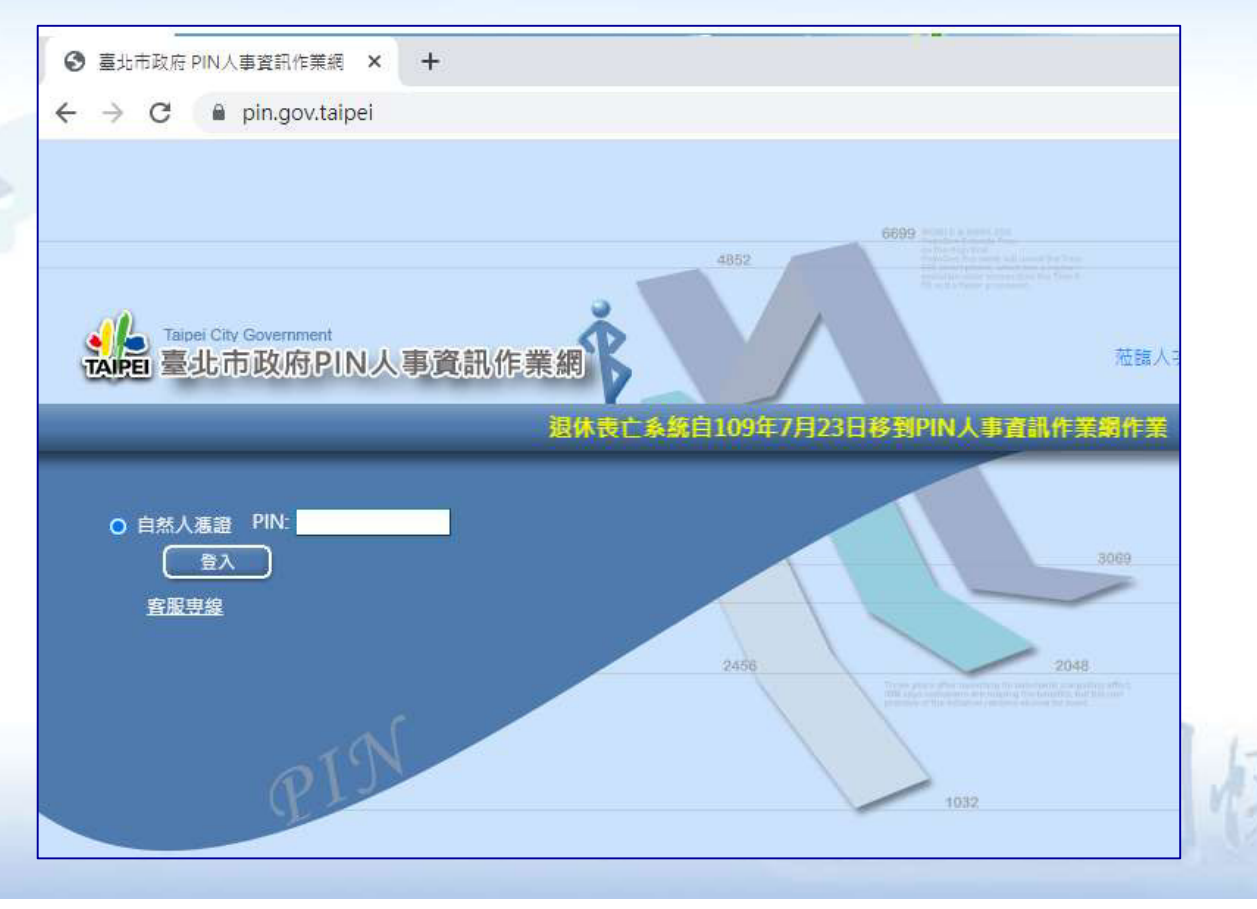

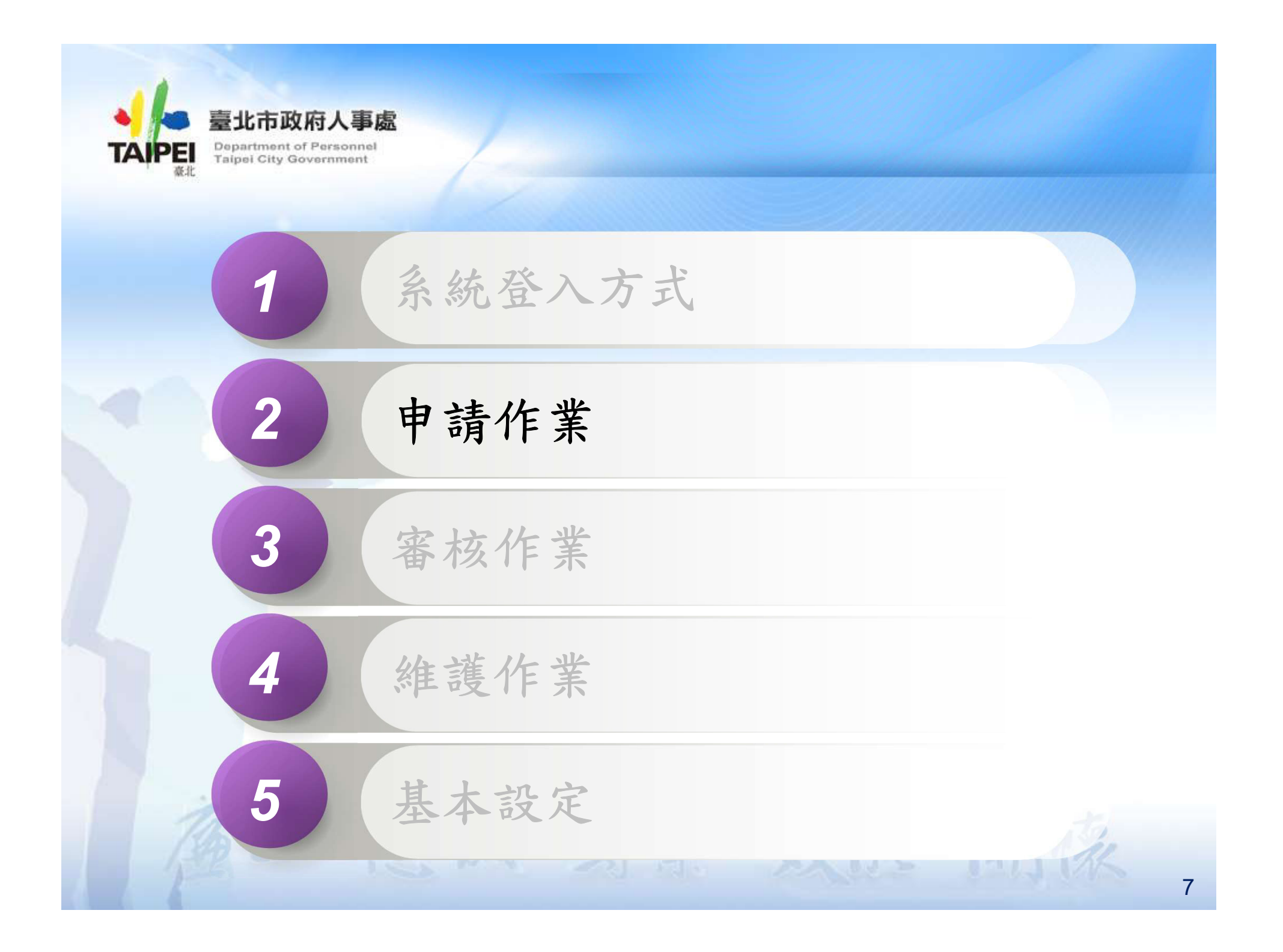

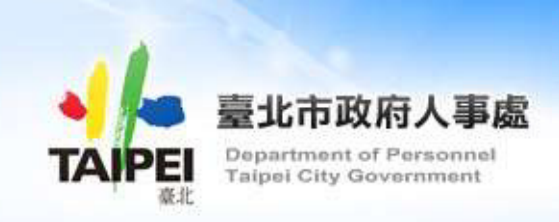

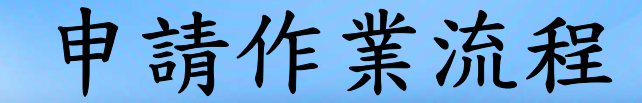

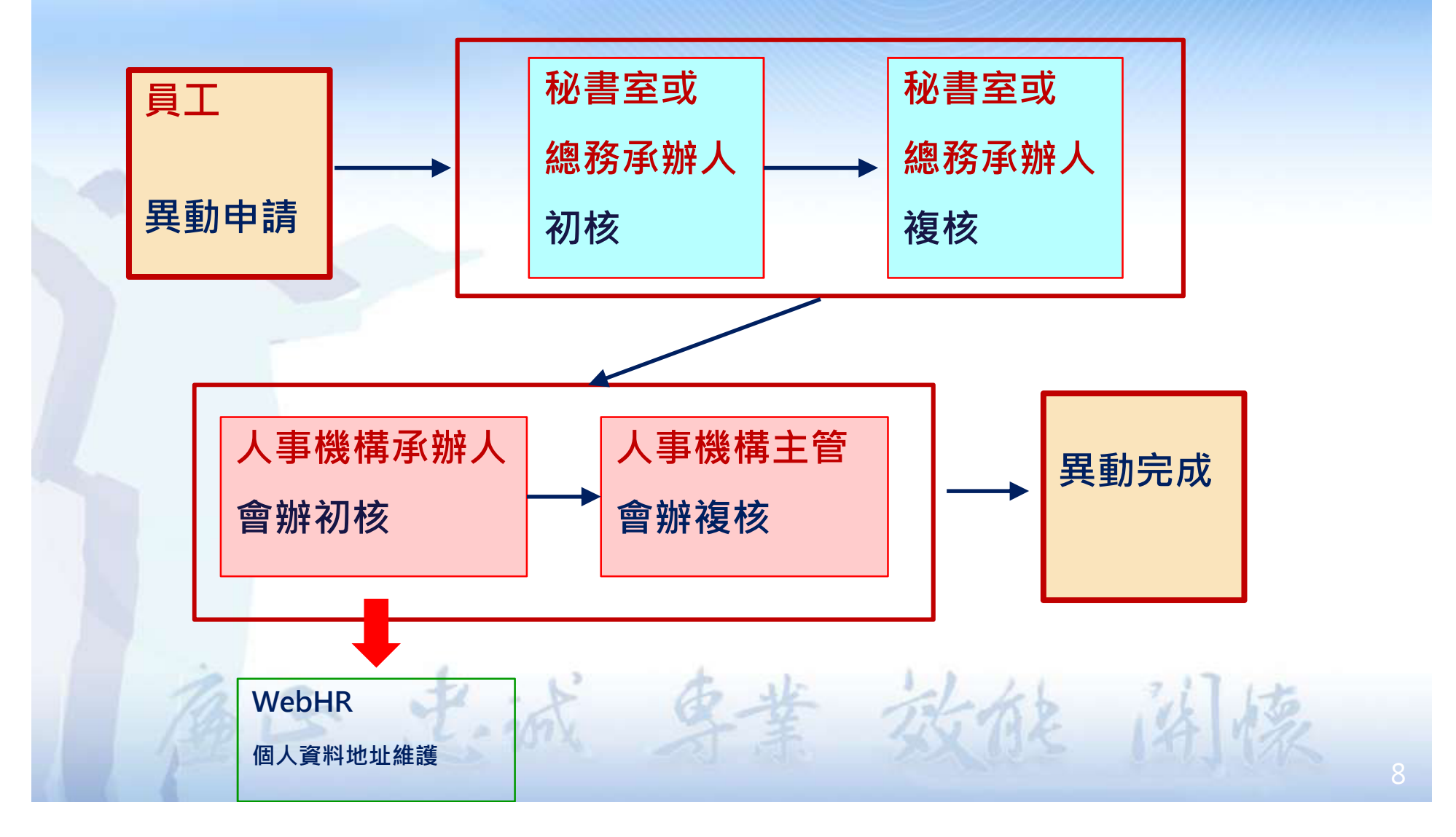

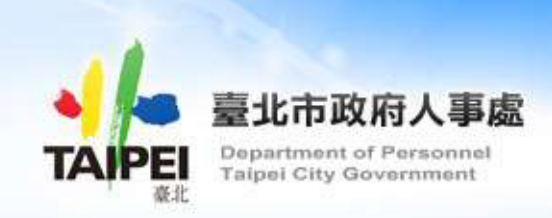

## 同仁自行提出

## 交通費補助異動申請

云 光诚 專業 放艇 斜

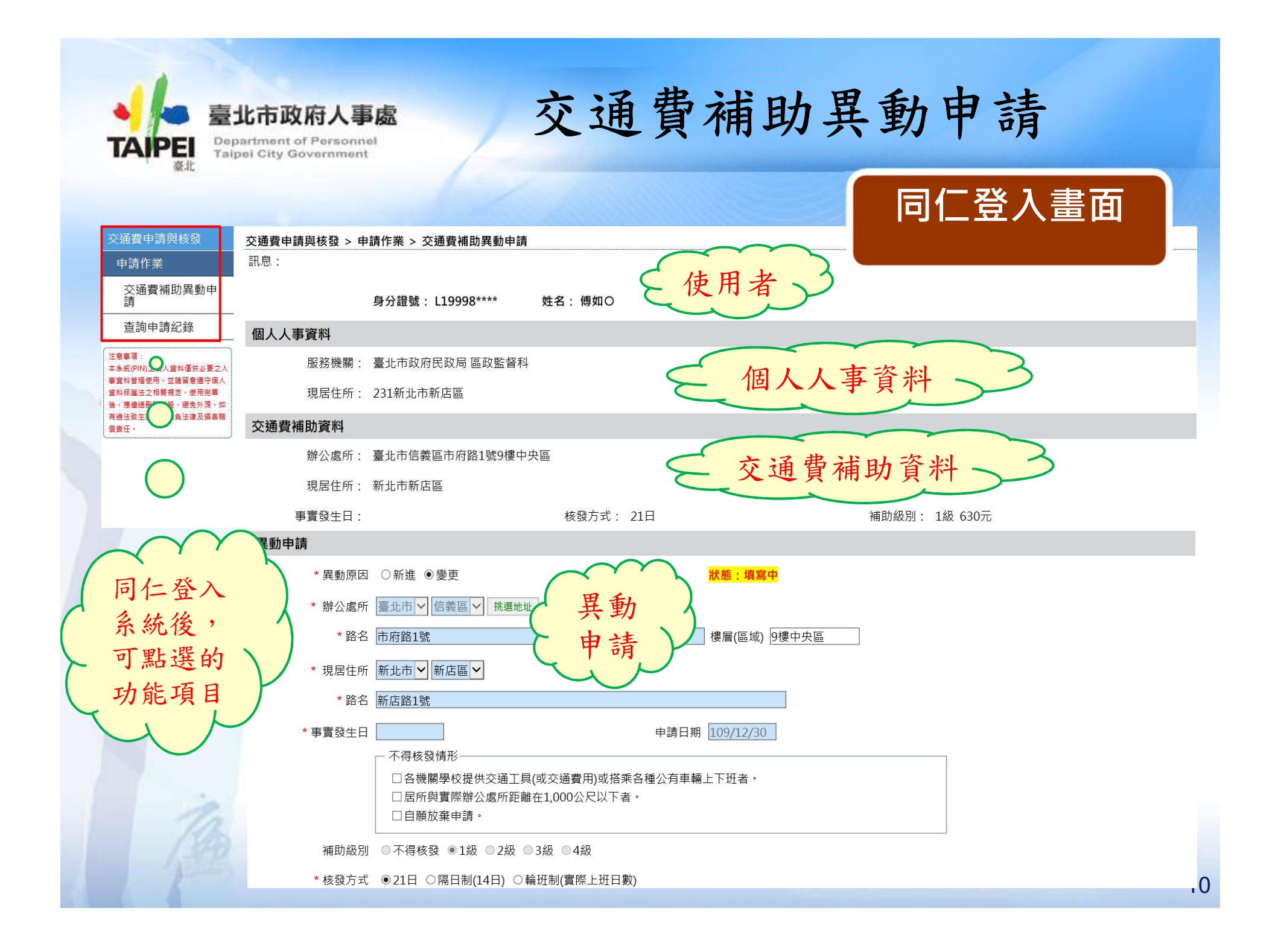

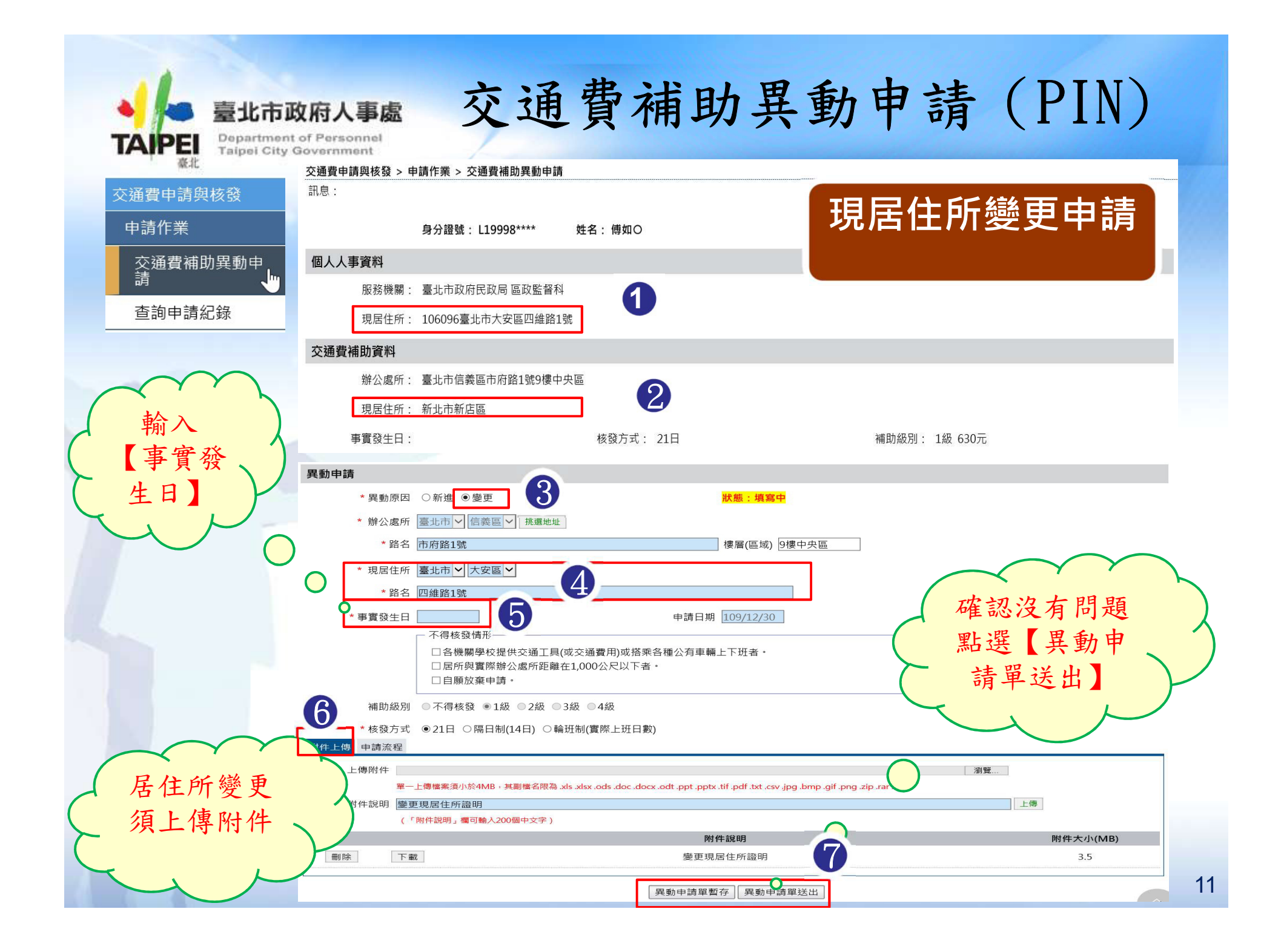

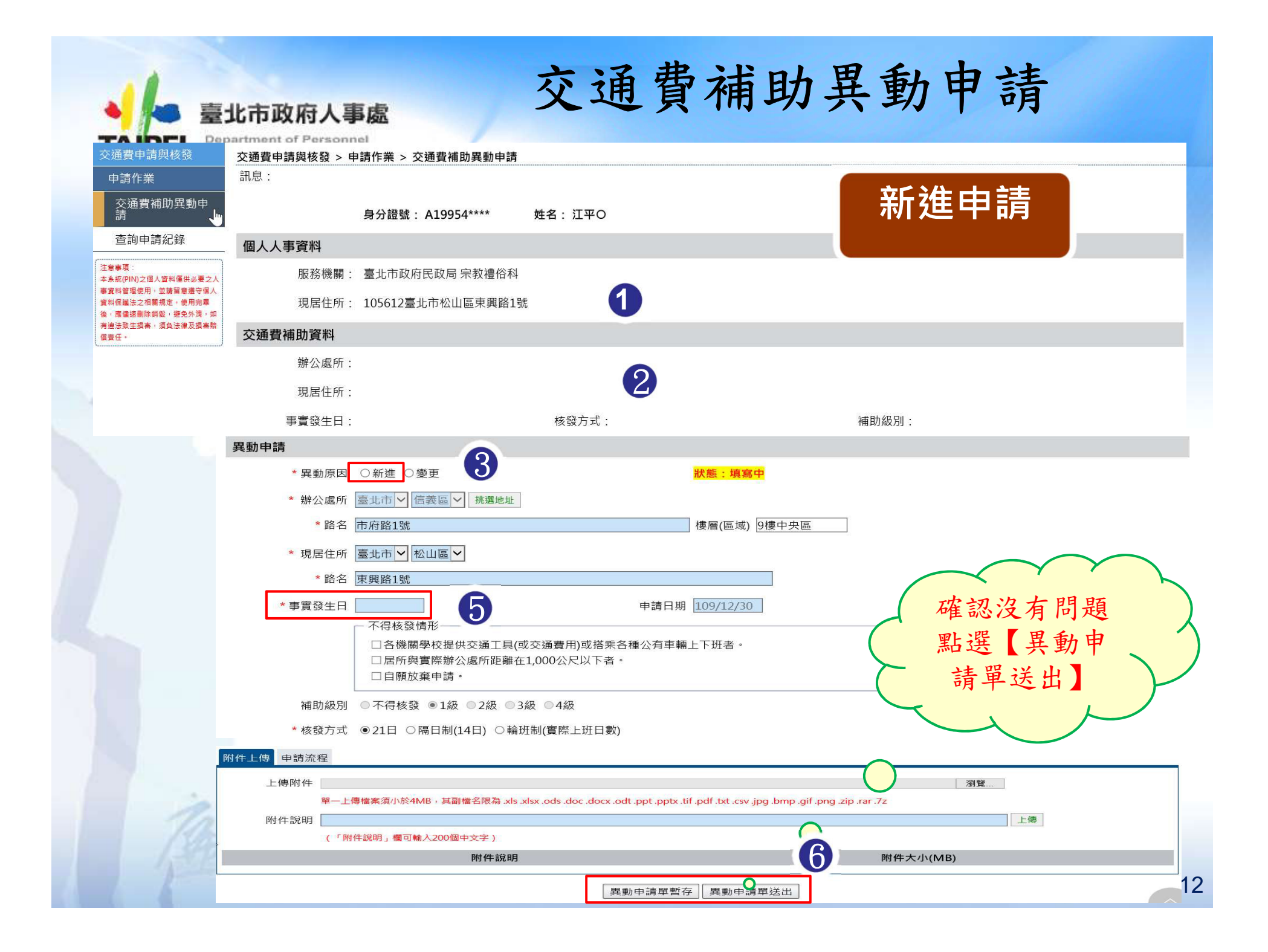

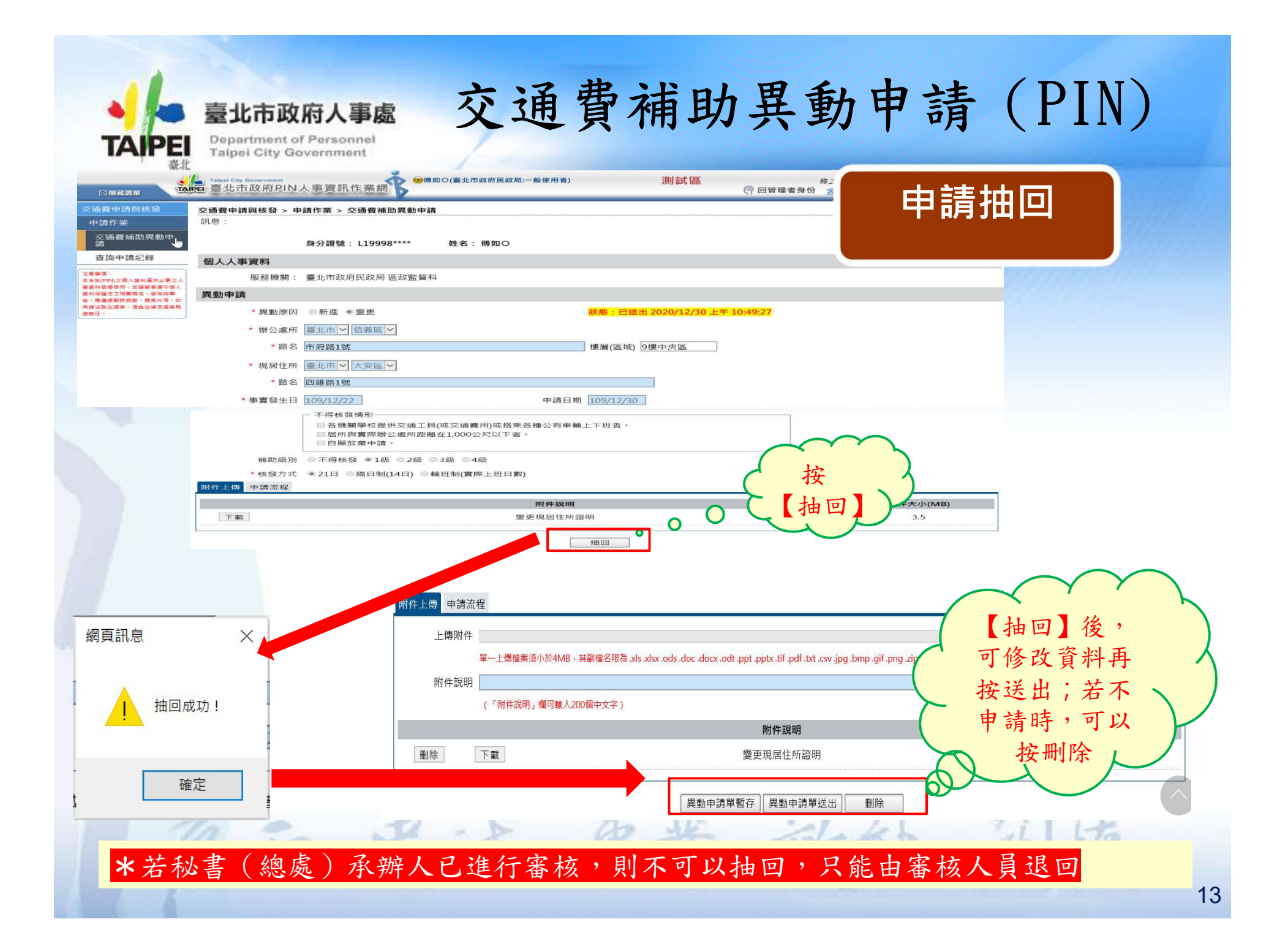

| -                                                                                                    | 北主政府人                                                                                                    | ~ 交通                                                      | 曹補助                        | 異動申言                        | 請(PIN     | )                      |
|----------------------------------------------------------------------------------------------------|----------------------------------------------------------------------------------------------------|-----------------------------------------------------------|----------------------------|-----------------------------|-----------|------------------------|
| <ul> <li>這封鄧件以高重要性傳<br/>著件書:<br/>收件書:<br/>副本:<br/>主旨: 您的交通費異動申<br/>您好:4</li> <li>您的交通費異動申請<br/>相關資訊請您至 PIN</li> <li>林檢視修改申請資料方</li> <li>1,「員工愛上網」</li> </ul> | <ul> <li>36 印 以 桁 へ</li> <li>送。</li> <li>等單已退回4</li> <li>(人事資訊作業網查詢<br/>5式:4<br/>&gt;「人主政風」&gt;「臺<br/>」</li> </ul> | <b>予応</b>                                                 | 申請案被退回<br>申請人會收<br>eMail通知 | 時, 1/30 (總三)                | 申請退回      |                        |
| 2. 超速至力。反通量<br>+<br>本信件為系統自動發                                                                                                    | 中請與後受」之中<br>發送,請勿回覆!!。                                                                                             | 胡仁亲」 / · 文迦貫州的美س中胡                                        |                            | <b>正</b> 词」,就分为10m正规4小元回床因。 |           |                        |
| 父通賀甲請與核弦                                                                                                    | 交通費申請與核發 >                                                                                                    | 申請作業 > 交通費補助異動申請                                          |                            |                             |           |                        |
| 中調11-素<br>交通費補助異動申<br>請                                                                                                    | HIVE .                                                                                                    | 身分證號: L19998****   姓4                                     | 3: 傅如O                     |                             |           |                        |
| 查詢申請紀錄                                                                                                    | 個人人事資料                                                                                                    |                                                           |                            |                             |           |                        |
| 注意事項:<br>本条統(PIN)之個人資料僅供必要之人                                                                                                    | 服務機關                                                                                                    | : 臺北市政府民政局 區政監督科                                          |                            |                             |           |                        |
| 事資料管理使用,並請留意遵守個人<br>資料保護法之相關規定,使用完畢                                                                                                    | 現居住所                                                                                                    | : 106096臺北市大安區四維路1號                                       |                            |                             |           |                        |
| 後,應儘速刪除銷毀,避免外灠,如<br>有違法致生損害,須負法律及損害賠<br>信害任。                                                                                                    | 交诵費補助資料                                                                                                    |                                                           |                            |                             |           |                        |
| (                                                                                                    | 」<br>                                                                                                    | : 臺北市信義區市府路1號9樓中央區                                        |                            |                             |           |                        |
|                                                                                                    | 現居住所                                                                                                    | : 新北市新店區                                                  |                            |                             |           |                        |
|                                                                                                    | 事實發生日                                                                                                    |                                                           | 核發方式: 21日                  | 補助級別: 1約                    | 及 630元    |                        |
|                                                                                                    | 異動申請                                                                                                    |                                                           |                            |                             |           |                        |
|                                                                                                    | * 異動原因                                                                                                    | ○新進 ●變更                                                   | 狀態                         | : 退回 2020/12/30 下午 12:00:32 | $\sim$    |                        |
|                                                                                                    | * 辦公處所                                                                                                    | 臺北市 🗸 信義區 🖌 挑選地址                                          |                            |                             | 多統由詩百     |                        |
|                                                                                                    | * 路名                                                                                                    | 市府路1號                                                     | 樓層                         | (區域) 9樓中央區                  | 下 公 田 二   | 1                      |
|                                                                                                    | * 現居住所                                                                                                    | 臺北市 🖌 大安區 🖌                                               |                            | <u>&gt;</u>                 | 田 曾 網 不   | $\mathbf{\mathcal{V}}$ |
|                                                                                                    | * 路名                                                                                                    | 四維路1號                                                     |                            |                             | _ 退回原因    |                        |
|                                                                                                    | * 事實發生日                                                                                                    | 109/12/22                                                 | 申請日期 109                   | /12/30                      |           |                        |
|                                                                                                    |                                                                                                    | □ 各機關學校提供交通工具(或交換)                                        | 通費用)或搭乘各種公有車輛上下球           | 王者。                         |           |                        |
|                                                                                                    |                                                                                                    | <ul> <li>□ 居所與實際辦公處所距離在1,00</li> <li>□ 自願放棄申請。</li> </ul> | 00公尺以下者。                   |                             |           |                        |
| 1                                                                                                    | 附件上傳 申請流程                                                                                                    |                                                           |                            |                             | $\frown$  |                        |
| 11h                                                                                                    | 狀態                                                                                                    | 處理機關                                                      | 處理人                        | 員 處理時間                      | 〇郎明       |                        |
| 1.590                                                                                                    | 退回                                                                                                    | 臺北市政府民政局                                                  | 朱佳〇                        | 2020/12/30下午12:00:          | 32 測試退回原因 |                        |
| 1 1-                                                                                                    | 已送出                                                                                                    | 臺北市政府民政局                                                  | 傅如C                        | 2020/12/30 上午 10:49:2       | 27        | 14                     |
|                                                                                                    |                                                                                                    |                                                           | 異動申請單暫存 異動申請單刻             | 送出    刪除                    |           |                        |

| 306-61*                                                                                                    |                                                                                                    |                                                                                                    |                                                                                   |                                      |                                      |                                                        |                              |
|----------------------------------------------------------------------------------------------------|----------------------------------------------------------------------------------------------------|----------------------------------------------------------------------------------------------------|-----------------------------------------------------------------------------------|--------------------------------------|--------------------------------------|--------------------------------------------------------|------------------------------|
| WC-IL                                                                                                    | 交通費申請與核發 > 申請作業 > 查認                                                                                                    | 詢申請紀錄                                                                                                    |                                                                                   |                                      |                                      |                                                        |                              |
|                                                                                                    | 前応、 員料旦詞成功: 六 I 羊員科 ○<br>自公認聴 · 110008****                                                                                                    |                                                                                                    | 世々・ 傅加〇                                                                           |                                      |                                      |                                                        |                              |
| P 胡 舆 攸 贫                                                                                                    | 男力證號: E19938                                                                                                    | 已政局                                                                                                    | хц. южо                                                                           |                                      | <b>沓</b> 詢甲                          | 1請紀                                                    | 録                            |
| 業                                                                                                    | 服務環備, 臺北市政府口                                                                                                    | 「「「「」                                                                                                    |                                                                                   |                                      |                                      |                                                        |                              |
| <b>弗</b> 浦助 里 動 由                                                                                                    | 办通费補助資料                                                                                                    |                                                                                                    |                                                                                   |                                      |                                      |                                                        |                              |
| 其他切关却十                                                                                                    | 新公處所: 臺北市信義區                                                                                                    | 高市府路1號9樓中央區                                                                                               |                                                                                   |                                      |                                      |                                                        |                              |
| 山洼纪母                                                                                                    | 現居住所:新北市新店區                                                                                                    |                                                                                                    |                                                                                   |                                      |                                      |                                                        |                              |
| 中胡紀嫁 🖑                                                                                                    | 發生日期:                                                                                                    | -                                                                                                    | ·<br>重助級別: 1級 630元                                                                |                                      |                                      |                                                        |                              |
|                                                                                                    | 申請紀錄資料                                                                                                    |                                                                                                    | 11993 max 1993 1                                                                  |                                      |                                      |                                                        |                              |
|                                                                                                    | 案件狀態                                                                                                    | 申請日期                                                                                                    | 服務機關                                                                              | 異動原因                                 | 事實發生日                                | 補助級別                                                   | 核發方式                         |
|                                                                                                    |                                                                                                    |                                                                                                    |                                                                                   | L. MARK Prove                        |                                      |                                                        |                              |
| <b>交通費申請與核發 &gt; €</b><br>訊息:                                                                                                    | <ul> <li>檢視</li> <li>已送出</li> <li>&gt; 查詢申請紀錄 &gt; 交通費補</li> <li>身分證號: L19998****</li> <li>姓</li> </ul>                                                                                                    | 109.12.30<br>]助異動申請<br>名: 傅如〇                                                                             | 臺北市政府民政局                                                                          | 變更                                   | 109.12.22                            | 1級                                                     | 21日                          |
| 交通費申請與核發 > ■<br>訊息:<br>異動申請                                                                                                    | <ul> <li>檢視</li> <li>已送出</li> <li>● 查詢申請紀錄 &gt; 交通費補</li> <li>身分證號: L19998**** 姓</li> </ul>                                                                                                    | 109.12.30<br>]助異動申請<br>名: 傅如〇                                                                             | 臺北市政府民政局                                                                          | 變更                                   | 109.12.22                            | 1級                                                     | 21日                          |
| 交通費申請與核發 > ■<br>訊息:<br><b>異動申請</b><br>* 異動原因<br>* 強公處所                                                                                                    | <ul> <li>檢視</li> <li>已送出</li> <li>⇒ 查詢申請紀錄 &gt; 交通費補</li> <li>身分證號: L19998****</li> <li>姓</li> <li>新進 ●變更 ● 卸職 ● 留職停</li> <li>(高振告) 信義區&gt;</li> </ul>                                                                                                    | 109.12.30<br>前 <b>助異動申請</b><br>名: 傅如〇<br>薪 ◎ 復職 ◎ 補助資料更                                                   | 臺北市政府民政局<br>「正 <mark>狀態:已送出 2020/12/30 上</mark>                                   | 變更<br><u>-午 10:49:27</u>             | 109.12.22                            | 1級                                                     | 21日                          |
| <b>交通費申請與核發 &gt; ■</b><br>訊息:<br><b>異動申請</b><br>* 異動原医<br>* 辦公處所<br>* 路名                                                                                                    | <ul> <li>檢視</li> <li>已送出</li> <li>◆ 查詢申請紀錄 &gt; 交通費補</li> <li>身分證號: L19998****</li> <li>姓</li> <li>新進 ●變更 ● 卸職 ● 留職停</li> <li>「臺北市♥ 信義區♥</li> <li>市府路1號</li> </ul>                                                                                                    | 109.12.30<br>]助異動申請<br>名: 傳如O<br>薪 ◎ 復職 ◎ 補助資料更                                                           | 臺北市政府民政局                                                                          | 變更<br>_ <del>_</del> 千 10:49:27      | 109.12.22                            |                                                        |                              |
| 交通費申請與核發 ><br>訊息:<br><b>異動申請</b><br>* 異動原因<br>* 辦公處所<br>• 路名<br>• 現居任所                                                                                                    | <ul> <li></li></ul>                                                                                                    | 109.12.30<br>前助異動申請<br>名: 傅如○<br>薪 ◎ 復職 ◎ 補助資料更                                                           | 臺北市政府民政局<br>型正 <del>狀態:已逐出2020/12/30」</del><br>樓層(區域) 9樓中央區                       | 變更<br><del>_午 10:49:27</del><br>]    | 109.12.22                            | 1級                                                     |                              |
| <b>交通費申請與核發 &gt; ◎</b><br>訊息:<br><b>異動申請</b><br>* 異動原因<br>* 辦公處所<br>* 路名<br>* 現居任所<br>• 路名                                                                                                    |                                                                                                    | 109.12.30<br>動異動申請<br>名: 傅如〇<br>薪 ④ 復職 ● 補助資料更                                                            | 臺北市政府民政局                                                                          | 變更<br><del>_午 10:49:27</del><br>]    | 109.12.22                            | 1級                                                     | 21日<br>)<br>)<br>申           |
| <b>交通費申請與核發 &gt; ◎</b><br>訊息:<br><b>異動申請</b><br>● 異動原因<br>● 辦公處所<br>● 路名<br>● 現居任所<br>● 路名<br>● 事實發生日                                                                                                    | <ul> <li></li></ul>                                                                                                    | 109.12.30                                                                                                 | 臺北市政府民政局<br>亞 狀態:已送出 2020/12/30 上<br>樓層(區域) 9樓中央區                                 | 變更<br><del>- 年 10:49:27</del><br>]   | 109.12.22<br>提供申<br>請紀錄              | 1級<br>請人查訂<br>(包括自                                     | 21日<br>)<br>)<br>申<br>目<br>動 |
| <b>交通費申請與核發 &gt; ◎</b><br>訊息:<br><b>異動申請</b><br>▲ 異動原因<br>▲ 撥公處所<br>▲ 路名<br>▲ 現居住所<br>▲ 路名<br>▲ 事實發生日                                                                                                    |                                                                                                    | 109.12.30                                                                                                 | 臺北市政府民政局                                                                          | 變更<br><del>_年 10:49:27</del><br>]    | 109.12.22                            | 1級<br>請<br>(<br>自<br>行<br>申<br>訪                       | 21日<br>旬申<br>目動<br>青)        |
| <b>交通費申請與核發 &gt; ◎</b><br>訊息:<br><b>異動申請</b><br><sup>●</sup> 異動原因<br><sup>●</sup> 第公處所<br><sup>●</sup> 路名<br><sup>●</sup> 現居任所<br><sup>●</sup> 路名<br><sup>●</sup> 事實發生日                                                                                                    | <ul> <li></li></ul>                                                                                                    | 109.12.30<br><b>1助異動申請</b><br>名: 傅如〇<br>薪 ◎ 復職 ◎ 補助資料更<br>申請日<br>通費用)或搭乘各種公有事<br>000公尺以下者。                | 臺北市政府民政局<br>型正                                                                    | 變更<br>-午 10:49:27<br>]               | 109.12.22<br>提供<br>請<br>之<br>製<br>與  | 1級<br>請人查記<br>(包括自<br>自行申記                             | 21日                          |
| <b>交通費申請與核發 &gt; 《</b><br>訊息:<br><b>異動申請</b><br>* 異動原因<br>* 辦公處所<br>* 路名<br>* 現居住所<br>* 路名<br>* 事實發生目<br>補助級別                                                                                                    | <ul> <li></li></ul>                                                                                                    | 109.12.30                                                                                                 | 臺北市政府民政局<br>型正 <u>狀態:已送出2020/12/30</u><br>健層(區域) 9樓中央區<br>1期 109/12/30<br>三輛上下班者・ | 變更<br>午 10:49:27                     | 109.12.22<br>提供記錄<br>產製與             | 1級<br>請人查訂<br>(自行申訂                                    | 21日<br>旬申<br>引<br>引          |
| <b>交通費申請與核發 &gt; 《</b><br>訊息:<br><b>異動申請</b><br>* 異動原因<br>* 辦公處所<br>• 路名<br>• 現居任所<br>• 路名<br>• 事實發生目<br>· 補助級別<br>• 核發方式                                                                                                    | <ul> <li></li></ul>                                                                                                    | 109.12.30<br>() ) ) ) ) ) ) ) ) ) ) ) ) ) ) ) ) ) )                                                       | 臺北市政府民政局                                                                          | 變更<br>_ <del>-</del> 午 10:49:27<br>] | 109.12.22<br>提供<br>請                 | 1級<br>請人查<br>i<br>i<br>i<br>i<br>i<br>f<br>行<br>申<br>i | 21日                          |
| 交通費申請與核發 >          訊息:                                                                                                    | <ul> <li>檢視</li> <li>已送出</li> <li>&gt; 查詢申請紀錄 &gt; 交通費補</li> <li>身分證號: L19998****</li> <li>件</li> <li>新進 ●變更 ● 卸職 ● 留職停</li> <li>臺北市 &gt; 信義區 &gt;</li> <li>市府路1號</li> <li>三市府路1號</li> <li>(回4路1號)</li> <li>109/12/22</li> <li>不得核發情形</li> <li>各機關學校提供交通工具(或交)</li> <li>居所與實際辦公處所距離在1,0</li> <li>自願放棄申請。</li> <li>○ 不得核發 ● 1級 ● 2級 ● 3級</li> <li>○ 21日 ● 隔日制(14日) ● 輪班制</li> </ul> | 109.12.30<br>調助異動申請<br>名:(傅如〇<br>薪 ● 復職 ● 補助資料更<br>申請目<br>通費用)或搭乘各種公有事<br>000公尺以下者・<br>● 4級<br>J((實際上班日數) | 臺北市政府民政局<br>型正                                                                    | 變更<br><u>- 午 10:49:27</u>            | 109.12.22<br>提訳<br>建築<br>建築<br>集     | 1級<br>請<br>(<br>自<br>行<br>申<br>前                       | 21日                          |
| 交通費申請與核發 > ■<br>訊息:<br><b>異動申請</b><br><sup>●</sup> 異動原因<br><sup>●</sup> 第公處所<br><sup>●</sup> 路名<br><sup>●</sup> 現居任所<br><sup>●</sup> 路名<br><sup>●</sup> 現居任所<br><sup>●</sup> 路名<br><sup>●</sup> 現居住所<br><sup>●</sup> 路名<br><sup>●</sup> 現居任所<br><sup>●</sup> 路名<br><sup>●</sup> 現居在所<br><sup>●</sup> 路名<br><sup>●</sup> 現居在所<br><sup>●</sup> 第宮發生目<br><sup>●</sup><br><sup>●</sup> 第宮<br><sup>●</sup> 第<br><sup>●</sup> 第<br><sup>●</sup> 1<br><sup>●</sup> 1<br><sup>●</sup> 1<br><sup>●</sup> <sup>●</sup> 1<br><sup>●</sup> 1<br><sup>●</sup> 1<br><sup>●</sup> 1<br><sup>●</sup> <sup>●</sup> 1<br><sup>●</sup> 1<br><sup>●</sup> 1 | <ul> <li></li></ul>                                                                                                    | 109.12.30<br>(助異動申請<br>名:(傅如〇<br>薪 ④ 復職 ● 補助資料更<br>申請日<br>通費用)或搭乘各種公有車<br>000公尺以下者。<br>● 4級<br>J(實際上班日數)  | 臺北市政府民政局                                                                          | 變更<br><u>=午 10:49:27</u><br>]<br>    | 109.12.22<br>提供申<br>請<br>違<br>製<br>與 | 1級<br>請人查記<br>:(包括自<br>:自行申請                           | 21日                          |